```
odoo
v15
```

Une liste de prix publique est conçue, par défaut, à partir des prix saisis dans les fiches articles. Dans le cadre de cette fiche nous allons créer une liste de prix pour les revendeurs. Ils bénéficieront d'une remise de 40 % sur le tarif public. Au préalable, il faut configurer l'application **Ventes** pour autoriser les tarifs différentier.

## **1.** AUTORISER LES TARIFS PAR LISTE

- Activez le module **Ventes**.

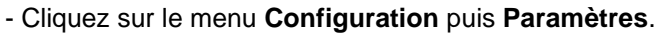

- Faites défiler la page et affichez la zone Tarif.
- Dans la zone Liste de prix, activez le bouton Règles de prix avancées (remise, formule).

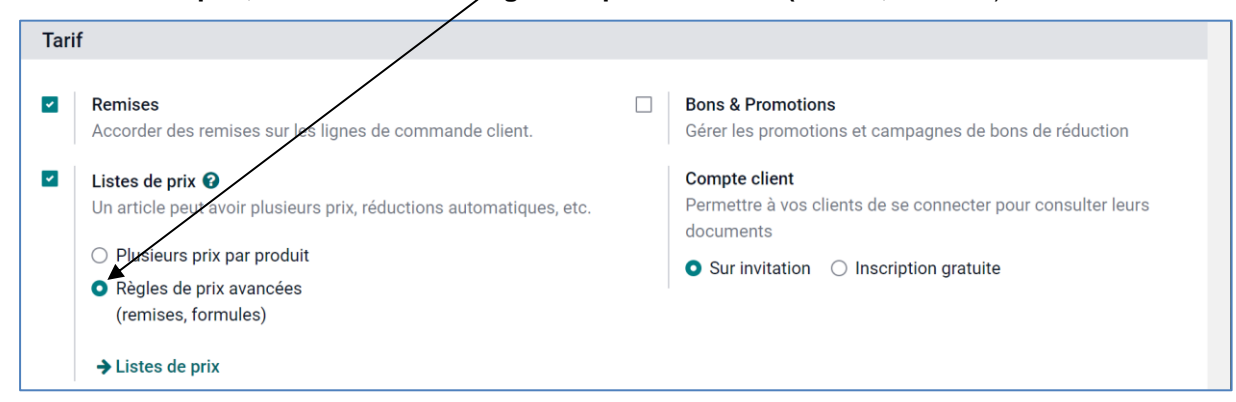

- Cliquez sur le bouton SAUVER.

## **2. CREER UN TARIF REVENDEUR**

- Cliquez sur le menu Configuration puis Paramètres.
- Faites défiler la page et affichez la zone Tarif.
- Cliquez sur le lien -> Liste de prix.

⇒ La ligne Liste de prix publique est affichée.

| III Vente                      | commandes                                      | À facturer | Articles | Analyse           | Configuration                               |         |                |           | <b>2</b> 5 Ø | С | CLA | UDETE | RRIER |
|--------------------------------|------------------------------------------------|------------|----------|-------------------|---------------------------------------------|---------|----------------|-----------|--------------|---|-----|-------|-------|
| Configuration / Listes de prix |                                                |            |          |                   | Recherche                                   |         |                |           |              |   |     | Q     |       |
| CRÉER                          |                                                |            |          |                   | τI                                          | Filtres | ≡Regrouper par | ★ Favoris | 1-1 / 1      | < | >   | ≣     |       |
| □ Nor                          | Nom de la liste de prix Politique de réduction |            |          | ique de réduction |                                             |         |                |           |              |   |     | :     |       |
| 🗋 🌲 List                       | e de prix publique                             |            |          | La re             | La remise est comprise dans le prix indiqué |         |                |           |              |   |     |       |       |

- Cliquez sur le bouton CREER.
- Saisissez le nom de la liste puis cliquez sur le bouton Ajouter une ligne.

| III Vente Comm       | nder À facturer    | Articles Analys | e Configuration |               | <b>2</b> 5 0 | CLAUDET | TERRIER |
|----------------------|--------------------|-----------------|-----------------|---------------|--------------|---------|---------|
| Configuration / List | s de prix / Nouve  | eau             |                 |               |              |         |         |
| SAUVEGARDER ANNU     | .ER                |                 |                 |               |              |         |         |
|                      | •                  |                 |                 |               |              |         |         |
| Liste                | de prix            | revendeu        | r               |               |              |         |         |
|                      |                    |                 |                 |               |              |         |         |
| Règles d             | prix Configuration |                 |                 |               |              |         |         |
| Applicable           |                    | Quantité m      | Prix            | Date de début | Date de fin  | 1       |         |
| Ajouter une          | igne               |                 |                 |               |              |         |         |

```
odoo
v15
```

- Programmez la remise de la façon suivante.

| Calcul du prix |                                                                                      |               |      |  |
|----------------|--------------------------------------------------------------------------------------|---------------|------|--|
| Calcul         | ⊖ Forfait                                                                            |               |      |  |
|                | Remise                                                                               |               |      |  |
|                | ⊖ Formule                                                                            |               |      |  |
| Remise         | 40                                                                                   | %             |      |  |
| Conditions     |                                                                                      |               |      |  |
| Appliqué sur   | <ul> <li>Tous les produits</li> </ul>                                                | Quantité min. | 0,00 |  |
| appindae out   |                                                                                      | Validité      | →    |  |
| Abudae on      | <ul> <li>Categorie d'article</li> </ul>                                              |               |      |  |
| apprique du    | Categorie d'article     Article                                                      |               |      |  |
| appingae our   | <ul> <li>Categorie d'article</li> <li>Article</li> <li>Variante d'article</li> </ul> |               |      |  |
| -PPIngue du    | Categorie d'article Article Variante d'article                                       |               |      |  |

Il est possible de programmer un tarif spécifique sur une catégorie d'articles, pour une quantité minimum ou pour une période donnée (remise fin d'année, solde...)

- Cliquez sur le bouton SAUVEGARDER ET FERMER.

| <b>Wente</b> Commandes    | À facturer Articles Analyse | Configuration | <b>2</b> 5    | O CLAUDETERRIER |
|---------------------------|-----------------------------|---------------|---------------|-----------------|
| Configuration / Listes de | prix / Nouveau              |               |               |                 |
| SAUVEGARDER ANNULER       |                             |               |               |                 |
|                           |                             |               |               |                 |
| Liste de                  | e prix revendeur            |               |               |                 |
|                           |                             |               |               |                 |
|                           |                             |               |               |                 |
| Règles de prix            | Configuration               |               |               |                 |
| Applicable à              | Quantité m P                | ix Date de    | début Date de | fin i           |
| Tous les produits         | 0,00 4                      | 0.0 % remise  |               | Û               |
| Ajouter une ligne         |                             |               |               |                 |

- Cliquez sur le bouton **SAUVER**.

| <b>III Vente</b> Commandes À facturer Articles | Analyse Configuration                             | <b>2</b> 5 O |         |  |
|------------------------------------------------|---------------------------------------------------|--------------|---------|--|
| Configuration / Listes de prix                 | Recherche                                         |              | ۵       |  |
| CRÉER 🕹                                        | <b>⊤</b> Filtres $\equiv$ Regrouper par ★ Favoris | 1-2 / 2      | < > ≡ ■ |  |
| Nom de la liste de prix                        | Politique de réduction                            |              | :       |  |
| tiste de prix publique                         | La remise est comprise dans le prix indiqué       |              |         |  |
| \$     Liste de prix revendeur                 | La remise est comprise dans le prix indiqué       |              |         |  |